#### ГОСУДАРСТВЕННАЯ КОРПОРАЦИЯ ПО АТОМНОЙ ЭНЕРГИИ «РОСАТОМ» Общество с ограниченной ответственностью «ДЖЭТ ЛАБ»» (ООО «ДЖЭТ ЛАБ»)

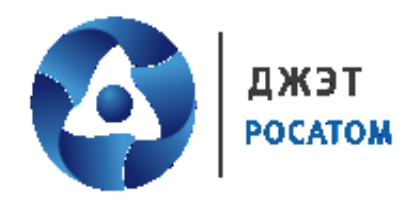

Утв. ДСША.161458.L513.A.Д25–ЛУ

## Программное обеспечение

### **JPDS**

Руководство системного программиста

Номер редакции 1.0

ДСША.161458.L513.A.Д25

На 35 листах

### ПРАВА НА СОДЕРЖАНИЕ

Настоящий документ является собственностью ООО «ДЖЭТ ЛАБ» и защищен законодательством Российской Федерации и международными соглашениями об авторских правах и интеллектуальной собственности

Копирование документа либо его фрагментов в любой форме, распространение, в том числе в переводе, воспроизводство, изменение в любой форме или частично, а также передача во временное или постоянное пользование третьим лицам, разглашение или использование сведений в коммерческих интересах третьих лиц возможны только с письменного разрешения ООО «ДЖЭТ ЛАБ».

Документ и связанные с ним графические изображения могут быть использованы только в информационных, некоммерческих или личных целях.

ООО «ДЖЭТ ЛАБ» оставляет за собой право на изменение или обновление настоящего документа без предварительного уведомления.

Следующие программные продукты:

- © JPDS;
- © ESUSDS;
- © САПФИР;
- © CMS

являются зарегистрированными товарными знаками ООО «ДЖЭТ ЛАБ».

Все названия компаний и продуктов, которые являются товарными знаками или зарегистрированными товарными знаками, являются собственностью соответствующих владельцев.

За содержание, качество, актуальность и достоверность используемых в документе материалов, права на которые принадлежат другим правообладателям, а также за возможный ущерб, связанный с использованием этих материалов, ООО «ДЖЭТ ЛАБ» ответственности не несет.

**ООО «ДЖЭТ ЛАБ»** 117335, г. Москва, Нахимовский проспект, дом 58 Сайт компании: <u>https://get-lab.ru/</u> Тел.: +7 495 788 04 06 Электронный адрес службы поддержки: <u>getlab@rosatom.ru</u>

## АННОТАЦИЯ

Программное обеспечение JPDS (Java Project Data Storage) (далее по тексту – программное обеспечение, ПО) предназначено для работы с базой данных моделируемого оборудования.

Программное обеспечение используется в работе полномасштабных тренажеров, воспроизводящие характеристики объекта управления и штатный оперативный человекомашинный интерфейс.

В документе приведены:

- структура программы;
- настройка и запуск программы;
- проверка программы;
- сообщения системному программисту.

Настоящий документ составлен в соответствии с требованиями.

- ГОСТ 19.503–79 ЕСПД. Руководство системного программиста. Требования к содержанию и оформлению;
- ГОСТ 19.105–78 ЕСПД. Общие требования к программным документам;
- ГОСТ 19.106–78 ЕСПД. Общие требования к программным документам, выполненным печатным способом.

## СОДЕРЖАНИЕ

| ПЕРЕЧЕНЬ ПРИНЯТЫХ СОКРАЩЕНИЙ         |    |
|--------------------------------------|----|
| 1. СТРУКТУРА ПРОГРАММЫ               | 6  |
| 2. НАСТРОЙКА ПРОГРАММЫ               | 9  |
| 2.1. Файл «Config.properties»        |    |
| 2.2. Файл «mail.properties»          |    |
| 2.3. Файл «updateConfig.properties». |    |
| 3. ЗАПУСК И ПРОВЕРКА ПРОГРАММЫ       |    |
| 4. НАСТРОЙКИ ПОДКЛЮЧЕНИЯ             | 21 |
| 5. ДОПОЛНИТЕЛЬНЫЕ ВОЗМОЖНОСТИ        | 23 |
| 6. ОБНОВЛЕНИЕ ПО                     | 24 |
| 7. СООБЩЕНИЯ СИСТЕМНОМУ ПРОГРАММИСТУ |    |
| СПИСОК ИСПОЛЬЗОВАННЫХ ИСТОЧНИКОВ     |    |
| Лист регистрации изменений           |    |

# ПЕРЕЧЕНЬ ПРИНЯТЫХ СОКРАЩЕНИЙ

| AO     | Акционерное общество                                                                                                    |
|--------|----------------------------------------------------------------------------------------------------|
| ГОСТ Р | Государственный стандарт Российской Федерации                                                                                                    |
| ИСО    | Международная организация по стандартизации                                                                                                    |
| ИС     | Исходное состояние                                                                                                    |
| ПО     | Программное обеспечение                                                                                                    |
| PO     | Руководство оператора                                                                                                    |
| РЭ     | Руководство по эксплуатации                                                                                                    |
| OC     | Операционная система                                                                                                    |
| СТО    | Стандарты организации                                                                                                    |
| СУБД   | Система управления базами данных                                                                                                    |
| JPDS   | англ. Java Project Data Storage (досл. Хранение данных проекта (с<br>использованием технологии) Java) – программное обеспечение для работы с<br>общей базой данных моделируемого оборудования. |
| JST    | англ. Java Self Test (досл. Собственные (автономные) испытания (с<br>использованием технологии) Java) – программное обеспечение для<br>подготовки автономных испытаний.                        |

### 1. СТРУКТУРА ПРОГРАММЫ

ООО «ДЖЭТ ЛАБ»

Графическое представление основных процессов программного обеспечения приведено на рисунке ниже. Стрелками на рисунке условно показаны направления потоков данных между процессами программного обеспечения.

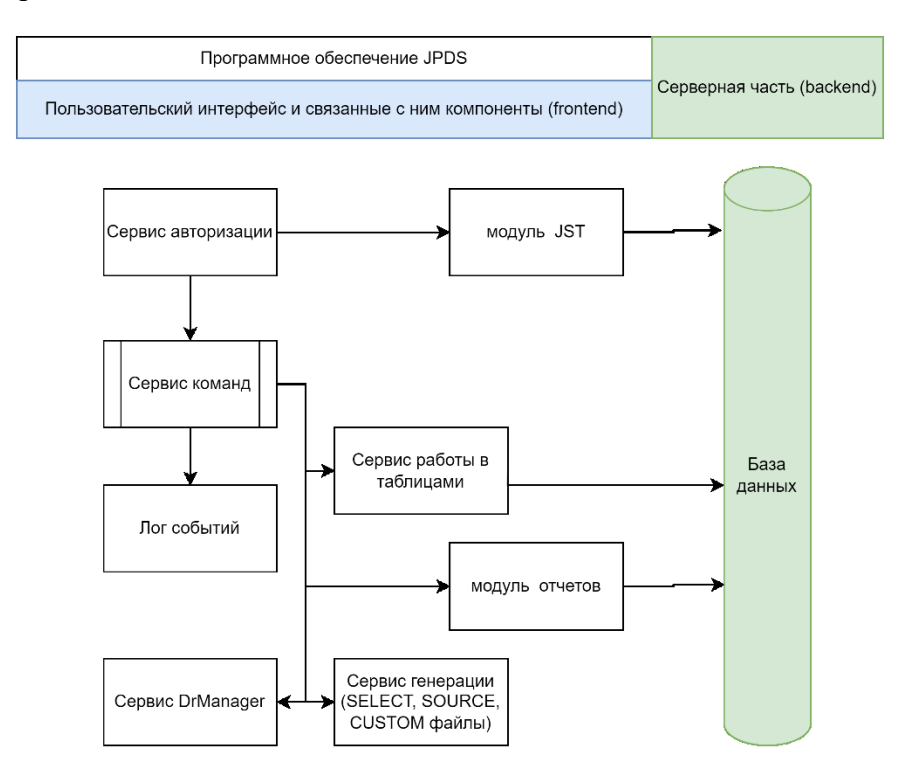

Рисунок 1 – Графическое представление основных процессов ПО.

ПО включает в себя несколько различных процессов, два из которых выполняются на сервере модели. Краткое описание процессов окна приведено ниже.

ПО включает в себя несколько различных процессов (модулей). Краткое описание процессов (модулей) приведено ниже:

| лсша | 161458 I 513 A | П25  |
|------|----------------|------|
| дсша | .101430.L313.A | .д25 |

|                | Программное обеспечение JPDS        | Номер редакции 1.0 |
|----------------|-------------------------------------|--------------------|
| ООО «ДЖЭТ ЛАВ» | Руководство системного программиста | помер редакции 1.0 |

#### Таблица 1 – Описание основных процессов ПО

| Название процесса (модуля) | Краткое описание                                              |
|----------------------------|---------------------------------------------------------------|
| Сервис авторизации         | - Обеспечивает безопасность входа в ПО через аутентификацию и |
|                            | авторизацию пользователей;                                    |
|                            | - Обеспечивает разделение пользователей по группам и ролям с  |
|                            | различными правами доступа к ресурсам.                        |
| Сервис работы с таблицами  | <ul> <li>Обработчик клиентских запросов к БД</li> </ul>       |
|                            | - Отображение данных БД                                       |
|                            | - Работа с данными БД                                         |
| Сервис генерации (SELECT,  | Обеспечивает генерацию специализированных файлов, требуемых   |
| Source, CUSTOM файлы)      | в процессе подготовки проектов к сдаче в эксплуатацию:        |
|                            | - файлов для последующей загрузки в базу данных моделируемого |
|                            | оборудования;                                                 |
|                            | -для генерации исходного кода программы (в формате С) для     |
|                            | последующей загрузки в базу данных моделируемого              |
|                            | оборудования;                                                 |
|                            | -любого поддерживаемого формата для выбранной таблицы для     |
|                            | последующей загрузки в базу данных моделируемого              |
|                            | оборудования;                                                 |
| Сервис Dr Manager          | Обеспечивает набор инструментов, поддерживавший управление    |
|                            | проектами.                                                    |
| Модуль JST                 | Обеспечивает подготовку и проверку процедур автономных        |
|                            | испытаний математических моделей.                             |
| Модуль отчетов             | Обеспечивает формирование отчетов:                            |
|                            | - по спецификациям;                                           |
|                            | - по математическим моделям;                                  |
|                            | - по автономным испытаниям математических моделей;            |
|                            | - по отказам;                                                 |
|                            | - по симуляционным диаграммам.                                |

Обобщенная схема работы программного обеспечения приведена на рисунке ниже.

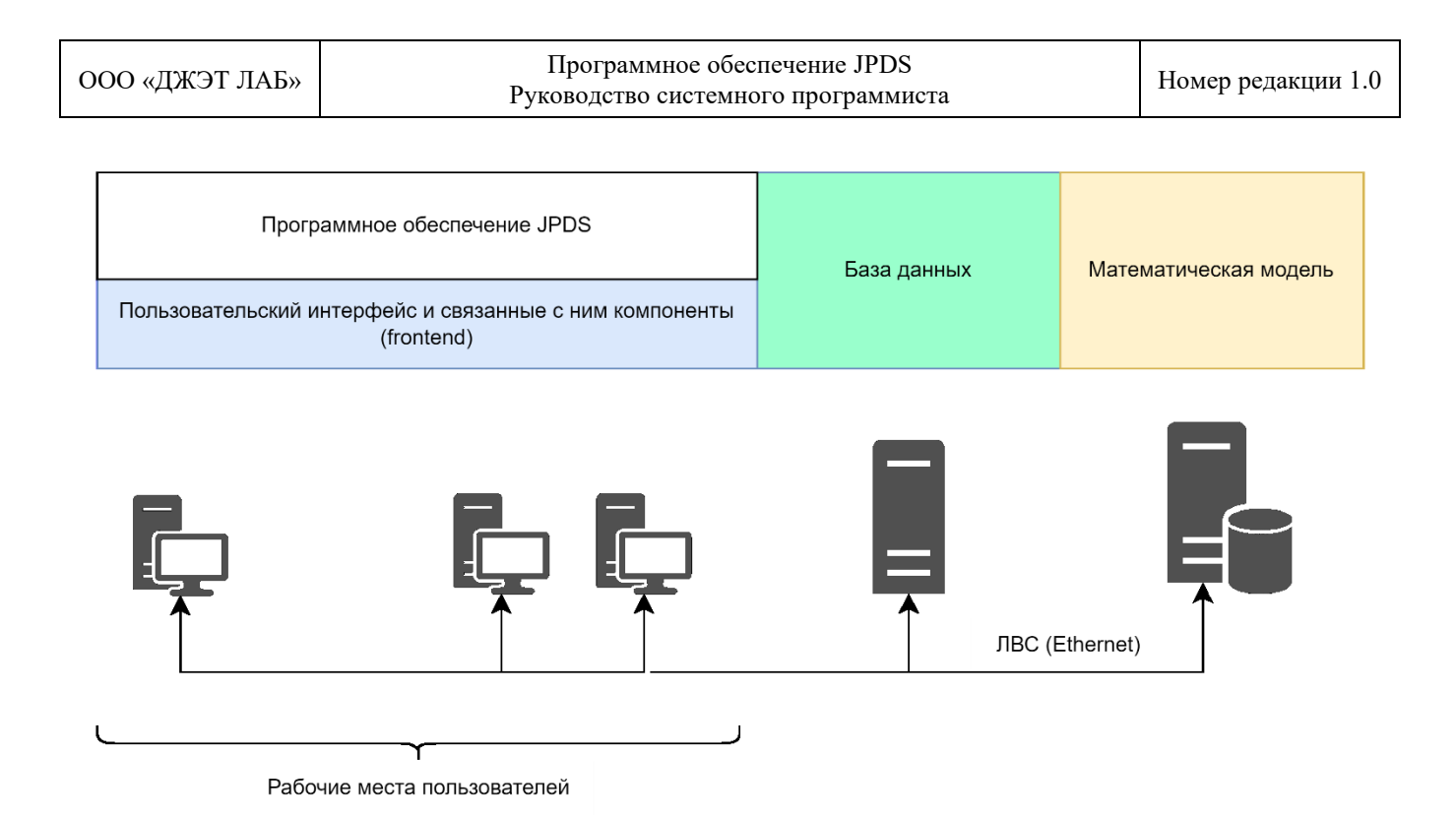

Рисунок 2 – Обобщенная схема работы ПО.

| ЛСША.161458.L513.A.Л25 |  |
|------------------------|--|
| дешиной ююнь толидае   |  |

### 2. НАСТРОЙКА ПРОГРАММЫ

Для работы ПО требуется:

- Для оператора: компьютер (ноутбук), включающий в себя:
  - 32-х или 64-разрядный (х64) двухъядерный процессор с тактовой частотой 1,2 ГГц или выше;
  - 8 ГБ оперативной памяти (ОЗУ) или выше;
  - свободное пространство на жестком диске не менее 200 Мб.
  - Операционную систему:
    - Windows: Windows 10, Windows 11;
    - Linux (международные): CentOS, Ubuntu;
    - Linux (отечественные): Astra Linux, Alt Linux, RED OC;
  - виртуальную машину Java (Java Virtual Machine, сокращенно JVM) версии не ниже 15.0;
  - офисное приложение (Excel, Таблица, Calc и подобные, работающие с файлами с расширением .xlsx).
- Для серверной части ПО: компьютер (сервер, виртуальный сервер), включающий в себя:
  - 64-разрядный (х64) 4-х ядерный процессор с тактовой частотой 2,4 ГГц или выше;
  - 16 ГБ оперативной памяти (ОЗУ) или выше;
  - свободное пространство на жестком диске не менее 200 Мб.
  - Операционную систему:
    - Linux (международные): CentOS, Ubuntu;
    - Linux (отечественные): Astra Linux, Alt Linux, RED OC;
  - виртуальную машину Java (Java Virtual Machine, сокращенно JVM) версии не ниже 15.0;
  - Систему управления базами данных (СУБД):
    - PostrgreSQL (международные);
    - Postgres Pro(отечественные);
  - Среда исполнения Liberica JDK 17 LTS.

Программное обеспечение не требует инсталляции.

Серверная часть программы предоставляется в виде архива, который как правило разворачивается в отдельной домашней директории выделенного пользователя (is), на моделирующем сервере на основе системы ESUSDS.

В случае одновременного использования нескольких систем моделирования возможно применение нескольких развернутых копий ПО. В этом случае они разворачиваются аналогично, с использованием выделенных пользователей (is1, is2...isN), в домашних директориях.

| ДСША.161458.L513.A.Д25 | 9 |
|------------------------|---|
| ДСША.161458.L513.A.Д25 |   |

Клиентская часть программы предоставляется в виде архива. Архив достаточно развернуть в отдельной домашней директории, например: «\GET\JPDS».

Для запуска клиентской части необходимо настроить файл конфигурации, прописав в нем необходимые параметры для подключения к базе данных.

Программа загружается файлом «JPDS launch.cmd» (OC Microsoft Windows) или «JPDS launch.cmd» (OC Linux).

Загрузить программу возможно посредством функций OC Microsoft Windows с помощью ярлыка на Рабочем столе OC^

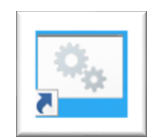

для OC Windows

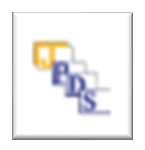

для OC Linux

Рисунок 3 – Ярлык для запуска программы на Рабочем столе

Происходит последовательная загрузка программы.

Программное обеспечение содержит набор конфигурационных файлов для серверной и пользовательской частей, с помощью которых реализуется её гибкая настройка.

Синтаксис записей, определяющих набор параметров и их значения в конфигурационных файлах, состоит из следующих элементов: «Параметр» и «Значение».

Элемент «Параметр» – уникальная текстовая последовательность. Перечень применяемых параметров приведён ниже для каждого конфигурационного файла.

Элемент «Значение» – символьная последовательность, соответствующая значению параметра.

Элемент «Параметр» и соответствующий элемент «Значение» указывают в одной строке, разделяя символом «=» (<Параметр>=<Значение>, например, port=2210).

Краткое описание файлов конфигураций приведено ниже.

#### 2.1. Файл «Config.properties».

Назначение: конфигурация пользовательского интерфейса.

Расположение: в корневом каталоге \JPDS.

Таблица 1 – Перечень и описание основных параметров файла конфигурации «Config.properties»

| Наименование | Описание                       | Прием использования           |  |
|--------------|--------------------------------|-------------------------------|--|
| параметра    | Onneunne                       | прием использования           |  |
| #Заголовок   | Дата и время создания, часовой | #Wed Jul 19 09:32:25 MSK 2023 |  |
|              | пояс                           |                               |  |

| ДСША.161458.L513.A.Д25 | 10 |
|------------------------|----|
|                        |    |

ООО «ДЖЭТ ЛАБ»

| Наименование      | Описание                             | Прием использования                        |
|-------------------|--------------------------------------|--------------------------------------------|
| параметра         |                                      |                                            |
| PDSLogin          | Имя пользователя PDS                 | $PDSLogin = \langle u041A   u043E \rangle$ |
|                   |                                      | u0441\u0435\u043D\u043A\                   |
|                   |                                      | u043E \u041D                               |
| dbPass            | Пароль для доступа к БД              | dbPass=User123\!                           |
| checkRegister     | Проверять / не проверять регистранию | checkRegister=false                        |
| dbLogin           | Имя пользователя для доступа к БД    | dbLogin=us                                 |
| dbName            | Идентификатор БД                     | dbName=pds db                              |
| dbPMLogin         | Имя пользователя базы данных         | dbPMLogin=us                               |
| reportPort        | Порт серверной части ПО для          | reportPort=                                |
| 1                 | отчетов                              | 1                                          |
| useST             | Имя пользователя для доступа к       | useST=1                                    |
|                   | JST                                  |                                            |
| dbSelfTestPass    | Пароль для для тестирования          | dbSelfTestPass=User123\!                   |
| dbPMPass          | Пароль для доступа к РМ              | dbPMPass=User123\!                         |
| dbSelfTestLogin   | Имя пользователя PDS                 | dbSelfTestLogin=us                         |
| useMaskFilter     | Маска фильтра                        | useMaskFilter=false                        |
| dbPMName          | Имя пользователя РМ                  | dbPMName=pm_db                             |
| lang              | Язык интерфейса (русский или         | lang=ru                                    |
|                   | английский)                          |                                            |
| dbSelfTestName_db | Имя пользователя для                 | dbSelfTestName=self_test_db                |
|                   | тестирования                         |                                            |
| dbSelfTestPort    | Порт ПО для тестирования             | dbSelfTestPort=3306                        |
| dbPMPort          | Порт серверной части ПО              | dbPMPort=3306                              |
| reportHost        | IP адрес серверной части ПО          |                                            |
| reportPath        | Путь для хранения отчетов            | reportPath=ReportService/                  |
|                   |                                      | ReportService.aspx                         |
| releaseDate       | Дата выхода релиза                   | releaseDate=30/06/2023                     |
| printDebug        |                                      | printDebug=true                            |
| dbHost            | IP адрес серверной части ПО          | dbHost=10.158.223.15                       |
| version           | Номер релиза                         | version=1.11.9                             |
| dbPort            | Порт серверной части ПО              | dbPort=3306                                |
| sapfirJREPath     | Путь к ПО моделирования              | sapfirJREPath=C\:/GET/Sapfir_64/           |
|                   | (САПФИР)                             | bin_64/jre/bin                             |
| dbPMHost          | Адрес хоста                          | dbPMHost=10.158.223.15                     |

| деша.101458.L515.А.д25 | ДСША.161458.L513.A.Д25 | 11 |
|------------------------|------------------------|----|
|------------------------|------------------------|----|

| ООО «ДЖЭТ ЛАБ» | Программное обеспечение JPDS<br>Руководство системного программиста | Номер редакции 1.0 |
|----------------|---------------------------------------------------------------------|--------------------|
|----------------|---------------------------------------------------------------------|--------------------|

| Наименование<br>параметра | Описание                              | Прием использования          |
|---------------------------|---------------------------------------|------------------------------|
| style                     | Текущий стиль ПО (светлый или темный) | style=DARK_STYLE             |
| dbSelfTestHost            | Хост самопроверки                     | dbSelfTestHost=10.158.223.15 |

Пример файла конфигурации «Config.properties» приведен ниже.

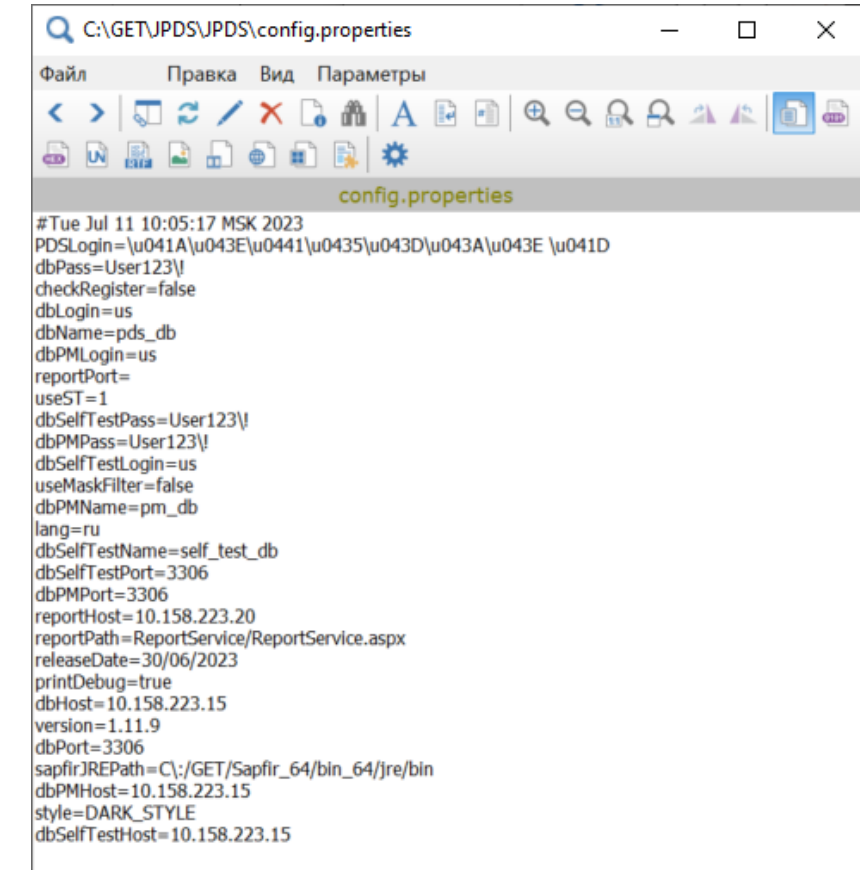

Рисунок 4 – Файл конфигурации «Config.properties»

#### 2.2. Файл «mail.properties».

Назначение: конфигурация почтового клиента. Расположение: в каталоге \JPDS.

Таблица 2 – Перечень и описание основных параметров файла конфигурации «mail.properties»

| Наименование            | Описание                    | Прием использования            |
|-------------------------|-----------------------------|--------------------------------|
| параметра               |                             |                                |
| mail.transport.protocol | Транспортный протокол       | mail.transport.protocol=smtp   |
| mail.smtp.host          | SMTP-сервер для подключения | mail.smtp.host=mail.get-com.ru |

| ДСША.161458.L513.A.Д25 | 12 |
|------------------------|----|
|                        |    |

| OOO u / TW' - T / IAF | ~ |
|-----------------------|---|

Программное обеспечение JPDS Руководство системного программиста

| Наименование              | Описание                      | Прием использования            |
|---------------------------|-------------------------------|--------------------------------|
| параметра                 |                               |                                |
| mail.smtp.port            | Порт SMTP-сервера для         | mail.smtp.port=25              |
|                           | подключения                   |                                |
| mail.smtp.auth            | Проверка подлинности клиента. | mail.smtp.auth=true            |
|                           | Если true, аутентификацмя     |                                |
|                           | пользователя с помощью        |                                |
|                           | команды AUTH.                 |                                |
| mail.smtp.starttls.enable | Поддержка шифрования.         | mail.smtp.starttls.enable=true |
|                           | При значении true разрешает   |                                |
|                           | использовать команду          |                                |
|                           | STARTTLS (если она            |                                |
|                           | поддерживается сервером) для  |                                |
|                           | переключения соединения на    |                                |
|                           | соединение, защищенное TLS,   |                                |
|                           | перед выполнением каких-либо  |                                |
|                           | команд входа в систему.       |                                |
| mail.smtp.user            | Имя пользователя по умолчанию | mail.smtp.user=pds@get-com.ru  |
|                           | для SMTP                      |                                |

Пример файла конфигурации «mail.properties» приведен ниже.

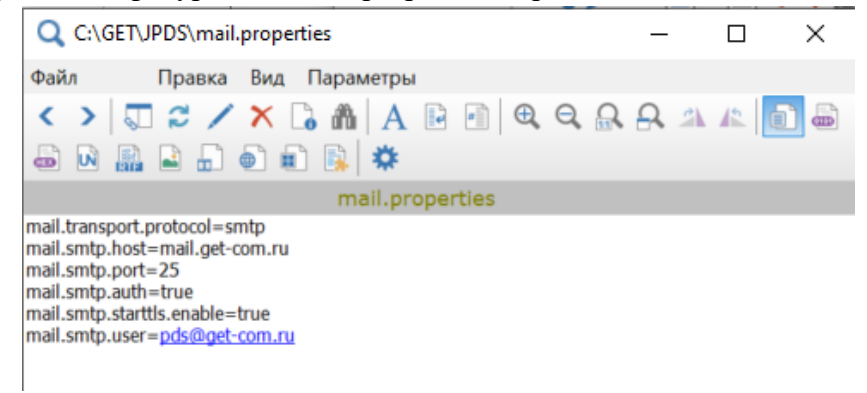

Рисунок 5 – Файл конфигурации «mail.properties»

#### 2.3. Файл «updateConfig.properties».

Назначение: настройка сервера обновления. Расположение: в каталоге \JPDS\lib.

Таблица 3 – Перечень и описание основных параметров файла конфигурации «mail.properties»

| ЛСША.161458.L513.A.Л25    |  |
|---------------------------|--|
| geminer leener is and gee |  |

13

| ООО «ЛЖЭТ ЛАБ» | Программное обеспечение JPDS        | Номер редакции 1.0 |
|----------------|-------------------------------------|--------------------|
| ооо «длют лаш» | Руководство системного программиста | помер редакции 1.0 |

| TT           | 0                    | T T                                                 |
|--------------|----------------------|-----------------------------------------------------|
| Наименование | Описание             | Прием использования                                 |
| параметра    |                      |                                                     |
| serverUrl    | Адрес сервера        | serverUrl=http://10.158.223.20/sapfir/JPDS/JPDS.zip |
|              | обновления и путь до |                                                     |
|              | обновленного файла   |                                                     |

Пример файла конфигурации «updateConfig.properties» приведен ниже.

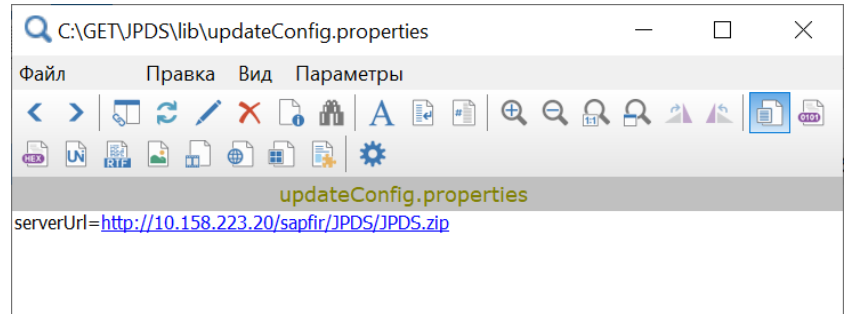

Рисунок 6 – Файл конфигурации «updateConfig.properties»

### 3. ЗАПУСК И ПРОВЕРКА ПРОГРАММЫ

При успешном запуске программы появляется экранная форма авторизации – окно с предложением ввести имя пользователя и его пароль. Внешний вид экранной формы авторизации показан на рисунке:

| 🐁 Авторизация   | _            |      | ×   |
|-----------------|--------------|------|-----|
|                 |              |      | U v |
|                 | GET<br>ROSAT | OM   |     |
|                 |              | _    |     |
| Выберите проект |              | ×    |     |
|                 |              |      |     |
| Косенко Н       |              |      |     |
| Введите парол   | ЛЬ           |      |     |
| 📕 Режим адми    | инистрат     | ора  |     |
| Войти в JPDS    | Войти і      | вJST | ŝ   |

Рисунок 7 – Внешний вид экранной формы авторизации

Основные элементы экранной формы авторизации описаны далее по тексту.

| ООО «ДЖЭТ ЛАБ» | Программное обеспечение JPDS<br>Руководство системного программиста                                                                                                    | Номер редакции 1.0 |
|----------------|----------------------------------------------------------------------------------------------------|--------------------|
|                | 1       Авторизация       —       ×         RU       2         0       GET       3         4       Выберите проект       3         5       Косенко Н       6         6       Введите пароль       7         8       ЮТИ В JPDS       ВОТИ В JST       9       (1) |                    |

Рисунок 8 – Элементы экранной формы авторизации

Назначение основных элементов экранной формы авторизации приведено ниже (Таблица

### 4).

| Обозначение | Описание                                                                                                    |
|-------------|----------------------------------------------------------------------------------------------------|
| на рисунке  |                                                                                                    |
| 1           | Заголовок окна, содержит название окна (Авторизация), и стандартные кнопки управления окном.                           |
| 2           | Выпадающий список для переключения языка интерфейса.                                                                   |
|             | Возможет выбор русского (RU) или английского (EN) языка RU RU RU RU RU RU RU                                           |
| 3           | Логотип разработчика – ООО «ДЖЭТ–ЛАБ».                                                                                 |
| (4)         | Выпадающий список для выбора проекта. Оператор имеет возможность                                                       |
|             | использовать не только выпадающий список, но и ручной ввод и автозаполнение поля (Ошибка! Источник ссылки не найден.). |
| 5           | Поле для ввода имени пользователя.                                                                                     |
| 6           | Поле для ввода пароля.                                                                                                 |

| ДСША.161458.L513.A.Д25 | 16 |
|------------------------|----|
|                        |    |

| ООО «ДЖЭТ ЛАБ» | Программное обеспечение JPDS<br>Руководство системного программиста | Номер редакции 1.0 |
|----------------|---------------------------------------------------------------------|--------------------|
|----------------|---------------------------------------------------------------------|--------------------|

| Обозначение на рисунке | Описание                                                                                                    |
|------------------------|----------------------------------------------------------------------------------------------------|
| 7                      | Флажок для использования режима администратора (пользователь должен иметь права администратора). В этом случае в поле «Выбор проекта» проект меняется на «Администратор». Если у пользователя нет прав администратора, то доступ будет запрещен (Рисунок 12). |
| 8                      | Кнопка для работы с основным приложением (работа с базой данных).                                                                                                    |
| 9                      | Кнопка для работы с модулем «Автономные испытания» (JST).                                                                                                    |
| 10                     | Кнопка настройки подключения к базе данных и сервису отчетов.                                                                                                    |

В появившейся экранной форме авторизации выбрать: язык интерфейса, рабочий проект, ввести имя пользователя и пароль.

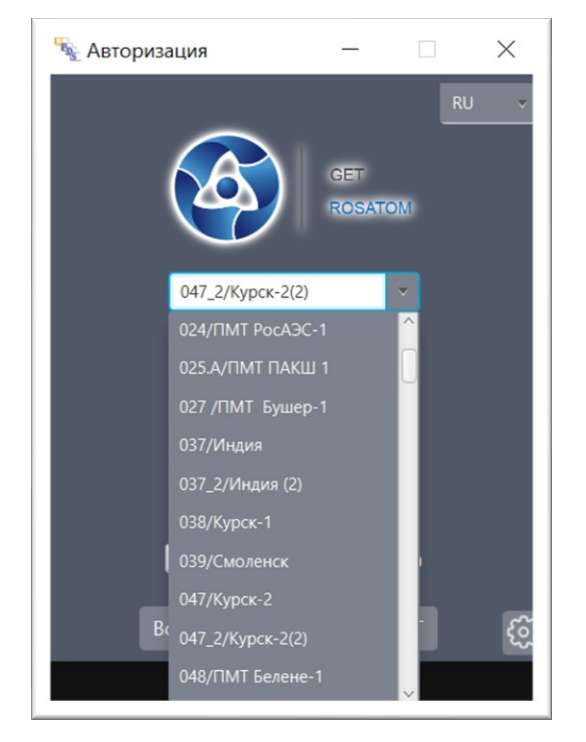

 Авторизация
 –
 ×

 RU

 47
 •

 047/Курск-2
 047\_2/Курск-2(2)

 Вс
 СС

Выбор рабочего проекта из выпадающего списка.

Ручной ввод названия рабочего проекта и возможность автозаполнения поля.

Рисунок 9 – Выбор рабочего проекта.

При необходимости работы в режиме администратора включить флажок «Режим администратора»:

| ДСША.161458.L513.А.Д25 | 17 |
|------------------------|----|
|                        |    |

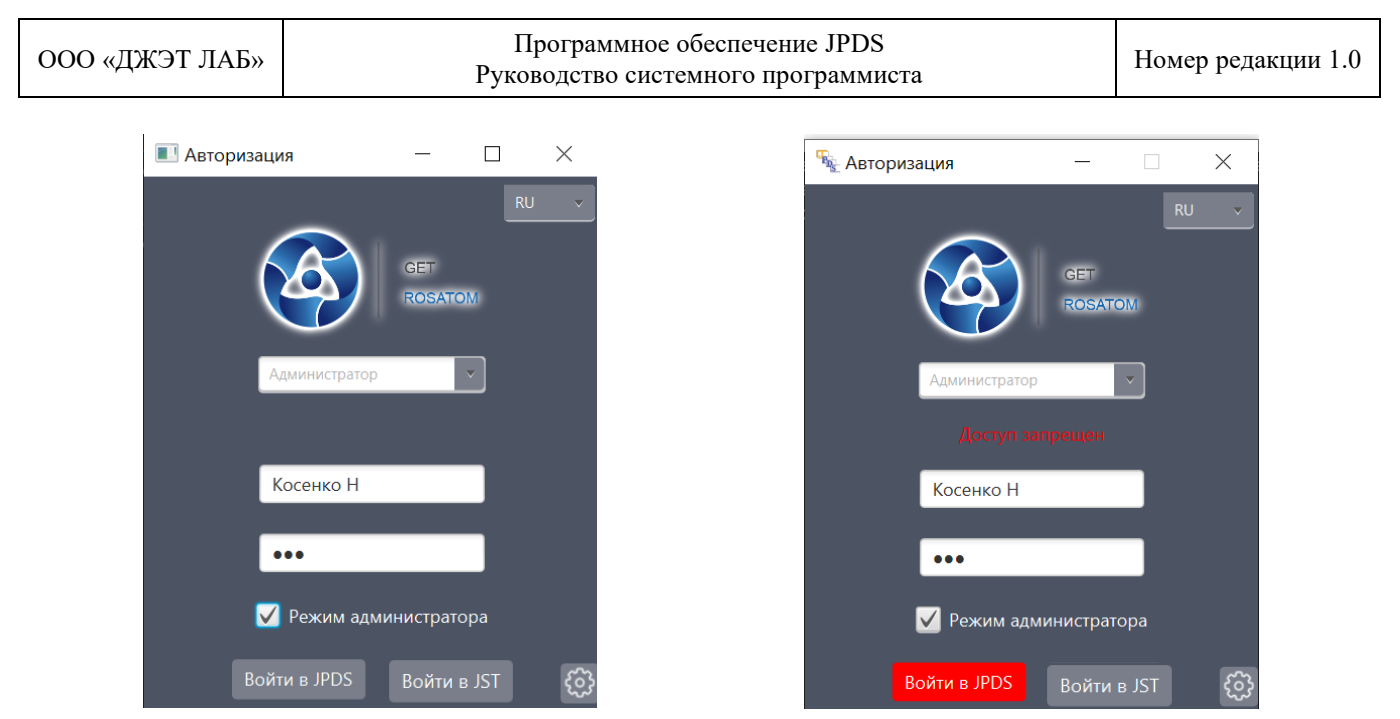

Выбор режима администратора.

Если у пользователя нет прав, доступ в режиме администратора будет запрещен.

Рисунок 10 – Выбор режима администратора.

После заполнения необходимых полей нажать на кнопку [Войти в JPDS] (если необходимо работать с основным приложением) или кнопку [Войти в JST] (если необходимо работать с модулем «Автономные испытания» (JST). При наведении указателя мыши на кнопку кнопка при этом становится красной:

| 🔳 Авто | ризация         |               |       | $\times$ |
|--------|-----------------|---------------|-------|----------|
|        |                 | GET<br>ROSATO | RL    | J        |
|        | 047_2/Курск-2(2 | )             | ×     |          |
|        | Косенко Н       |               |       |          |
|        | •••             |               |       |          |
|        | Режим адм       | инистрат      | ора   |          |
|        | Войти в JPDS    | Войти в       | ₃ JST | ŝ        |

| 😼 Автор | ризация         |               |               | $\times$ |
|---------|-----------------|---------------|---------------|----------|
|         | 047_2/Курск-2(2 | GET<br>ROSATO | RI<br>DM<br>▼ | J        |
|         | Косенко Н       | _             |               |          |
|         | •••             | инистрато     | ора           |          |
|         | Войти в JPDS    | Войти в       | JST           | ණ        |

[Войти в JPDS] (если необходимо работать с основным приложением)

[Войти в JST] (если необходимо работать с модулем «Автономные испытания»)

Рисунок 11 – Выбор режима администратора.

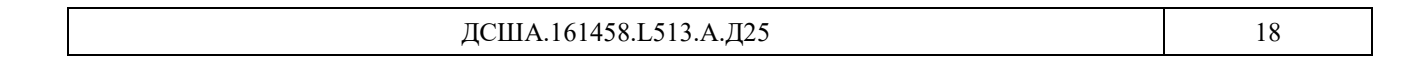

| ООО «ДЖЭТ ЛАБ» | Программное обеспечение JPDS<br>Руководство системного программиста | Номер редакции 1.0 |
|----------------|---------------------------------------------------------------------|--------------------|
|----------------|---------------------------------------------------------------------|--------------------|

Подтвердить выбор нужно щелчком левой кнопки мыши.

Если логин и/или пароль введены неправильно, система выдаст предупреждение: «Неверное имя пользователя или пароль» (Рисунок 12). Количество попыток входа неограниченно.

| ₩_Авторизация     | —          |     | $\times$ |
|-------------------|------------|-----|----------|
|                   |            | RU  | v        |
|                   | GET        | 214 |          |
|                   | RUSAII     | JW  |          |
| 047_2/Курск-2     | 2(2)       | v   |          |
| Неверное имя поль |            |     | ь        |
| Косенко Н         |            |     |          |
| ••••              |            |     |          |
| Режим а           | дминистрат | ора |          |
|                   | Войти в    | IST | ~        |
| Войти в JPDS      | Downin B   |     | ိုင်     |

Рисунок 12 – Предупреждение о неверном имени или пароле

Если логин и пароль введены правильно, откроется:

- главное окно модуля «JPDS» если нажата кнопка [Войти в JPDS] (см. раздел 4 Руководства пользователя ДСША.161458.025–А.Д11);
- окно модуля «JST» если нажата кнопка [Войти в JST] (см. раздел см. раздел 5 Руководства пользователя ДСША.161458.025–А.Д11).

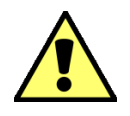

В полном объеме работы с ПО описана в документе: «Программное обеспечение JPDS. Руководство плдбзователя. ДСША.161458.025 – А.Д11.

При первом использрвании программы откроется информационное окно:

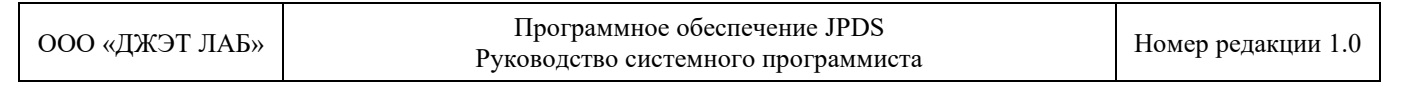

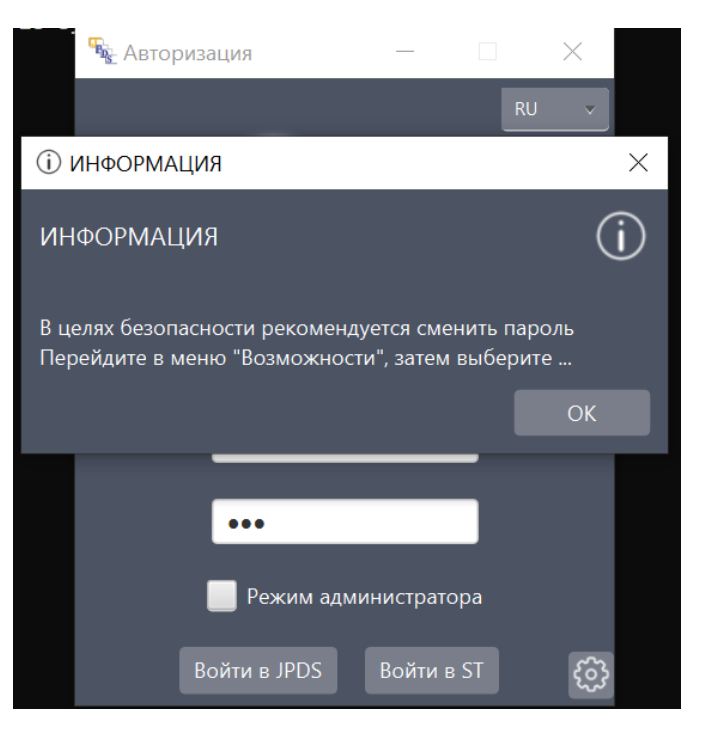

Рисунок 13 – Необходимо сменить пароль

В этом случае для продолжения работы нажать кнопку [OK] или кнопку **X** «закрыть», после чего откроется главное окно (JPDS).

## 4. НАСТРОЙКИ ПОДКЛЮЧЕНИЯ

Если требуется настройка подключения к базе данных и сервису отчетов, необходимо нажать кнопку [6]. Откроется окно настроек с двумя вкладками:

| 騒 Настройка п                                 | одключения к                    | БД     | _          |      | $\times$ |
|-----------------------------------------------|---------------------------------|--------|------------|------|----------|
| База данных 🗙                                 | База данных × Генерация отчетов |        |            |      |          |
| Настройте параметры подключения к базе данных |                                 |        |            |      |          |
| ІР БД                                         | 10.158.223.1                    | Пользо | ователь БД | us   |          |
| Порт БД                                       | 3306                            | l I    | Пароль БД  | •••• | ••••     |
| Название                                      | pds_db                          |        |            |      |          |
| Сохранить                                     |                                 |        |            |      |          |

Рисунок 14 – Внешний вид окна настроек

| Основные элементы вкладок описаны дал                            | ее по тексту.                                     |
|------------------------------------------------------------------|---------------------------------------------------|
| 👻 Настройка подключения к БД — 🗆 🔪                               | 1 🙀 Настройка подключения к БД — 🗆 🗙              |
| 2 База данных X Генерация отчетов                                | База данных Генерация отчетов Х 3                 |
| Настройте параметры подключения к базе данных                    | Параметры подключения к сервису отчетов           |
| 4 IP БД 10.158.223.1 Пользователь БД us                          | 7 4 Радрес 10.158.223.20                          |
| 5         Порт БД         3306         Пароль БД         ••••••• | 8 5 Порт                                          |
| 6 Название pds_db                                                | 9 /ть до сервиса ReportService/ReportService.aspx |
| 10 Сохранить                                                     | 10 Сохранить                                      |
| Вкладка настроек подключения к базе                              | Вкладка настроек подключения к серверу            |
| данных                                                           | отчетов                                           |
|                                                                  |                                                   |

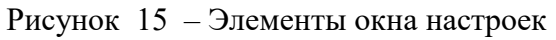

Назначение основных элементов окна настроек приведено ниже (Таблица 5).

| ООО «ДЖЭТ ЛАБ» | Программное обеспечение JPDS<br>Руководство системного программиста | Номер редакции 1.0 |
|----------------|---------------------------------------------------------------------|--------------------|
|----------------|---------------------------------------------------------------------|--------------------|

| Обозначение | Описание                                                                    |  |  |  |  |
|-------------|-----------------------------------------------------------------------------|--|--|--|--|
| на рисунке  | Olinealine                                                                  |  |  |  |  |
|             | Заголовок окна, содержит название окна («Настройка подключения к БД» или    |  |  |  |  |
| U.          | «Генерация отчетов» – в зависимости от выбранной вкладки), и стандартные    |  |  |  |  |
|             | кнопки управления окном.                                                    |  |  |  |  |
| 2           | Название вкладки: «База данных».                                            |  |  |  |  |
| 3           | Название вкладки: «Генерация отчетов».                                      |  |  |  |  |
| (4)         | Поле для ввода IP адреса базы данных (вкладка «Настройка БД») или IP адреса |  |  |  |  |
| $\smile$    | сервера отчетов (вкладка «Генерация отчетов»).                              |  |  |  |  |
|             | Формат ввода: ххх.ххх.ххх.ххх.                                              |  |  |  |  |
| 5           | Поле для ввода номера порта, используемого базой данных (вкладка            |  |  |  |  |
| <b>O</b>    | «Настройка БД») или порта сервера отчетов (вкладка «Генерация отчетов»).    |  |  |  |  |
|             | Формат ввода: хххх                                                          |  |  |  |  |
| 6           | Название файла БД.                                                          |  |  |  |  |
| 7           | Поле для ввода имени пользователя БД.                                       |  |  |  |  |
| 8           | Поле для ввода пароля пользователя БД.                                      |  |  |  |  |
| 9           | Путь до сервиса отчетов (каталог по умолчанию)                              |  |  |  |  |
| 10          | Кнопка [Сохранить].                                                         |  |  |  |  |

При успешном подключении к БД (после нажатия кнопки [Сохранить]) появляется информационное окно:

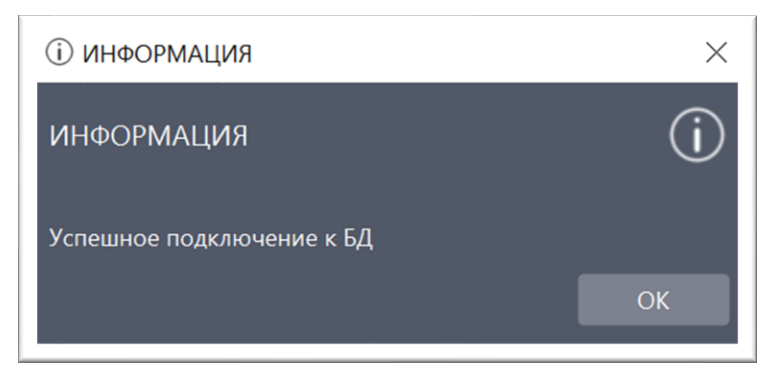

Рисунок 16 – Успешное подключение к БД

После нажатия кнопки [OK] происходит возврат к экранной форме авторизации.

| ДСША.161458.L513.A.Д25 | 22 |
|------------------------|----|
|                        |    |

### 5. ДОПОЛНИТЕЛЬНЫЕ ВОЗМОЖНОСТИ

При поставке могут присутствовать ресурсные файлы (например, обеспечивающие перевод на другие языки), и ряд дополнительных подкаталогов.

### 6. ОБНОВЛЕНИЕ ПО

При необходимости смены версии программного обеспечения появляется предупреждение:

| Старая версия JPDS.                                    |         |        |  |  |  |
|--------------------------------------------------------|---------|--------|--|--|--|
| Ваша версия JPDS 1.11.7 ус<br>Актуальная версия 1.11.8 | тарела. | À      |  |  |  |
| Скачать новую версию?                                  | ОК      | Cancel |  |  |  |

Рисунок 17 – Предупреждение о старой версии

Для смены версии ПО нужно нажать кнопку [**OK**], для работы без обновления – нажать кнопку [**Cancel**].

После нажатия на кнопку [OK] появляется окно мастера обновления:

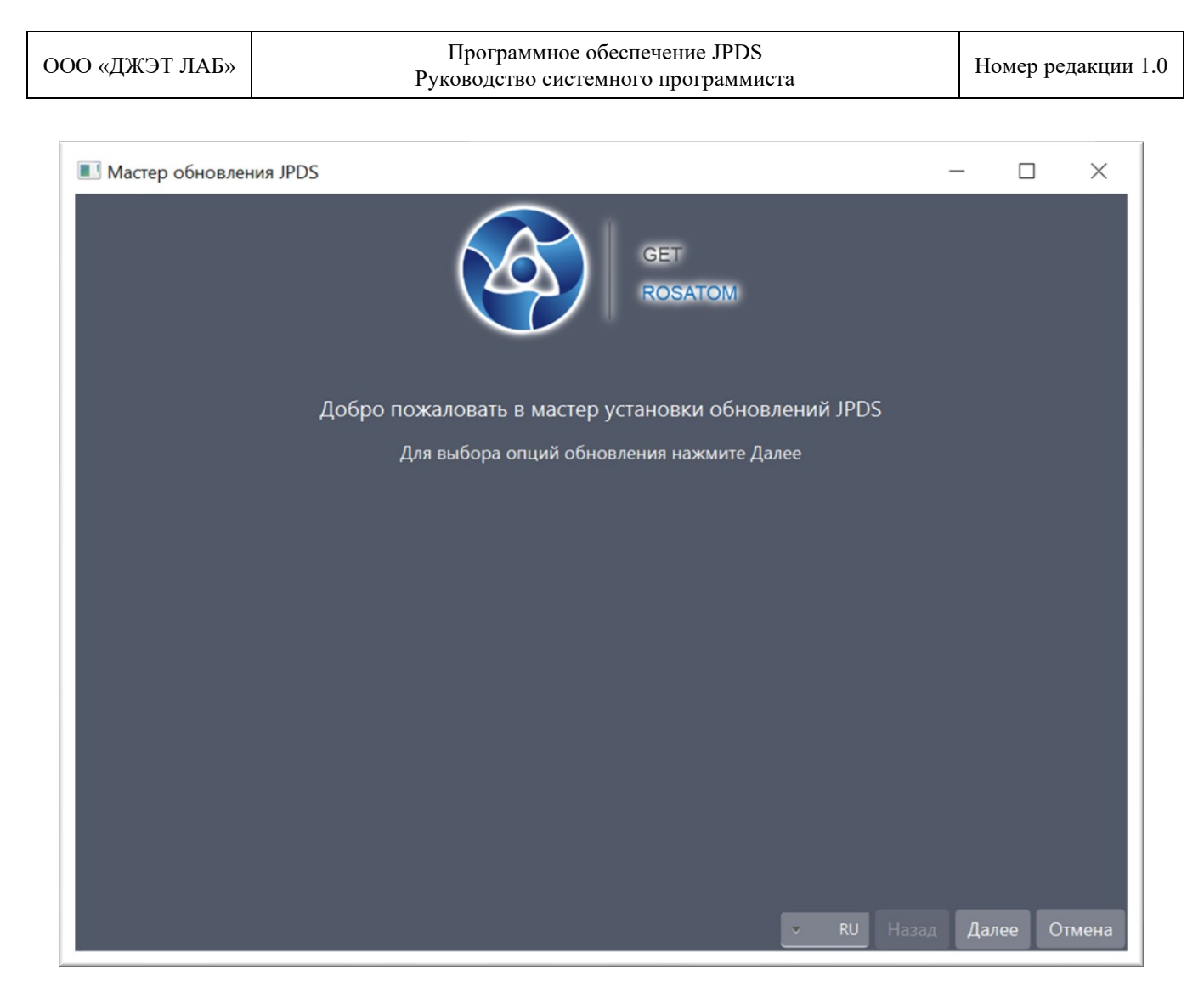

Рисунок 18 – Окно мастера обновления, шаг 1

Пользователь может выбрать язык (русский – RU, или английский – EN), отменить обновление (нажав кнопку [Отмена]), начать обновление, нажав кнопку [Далее]:

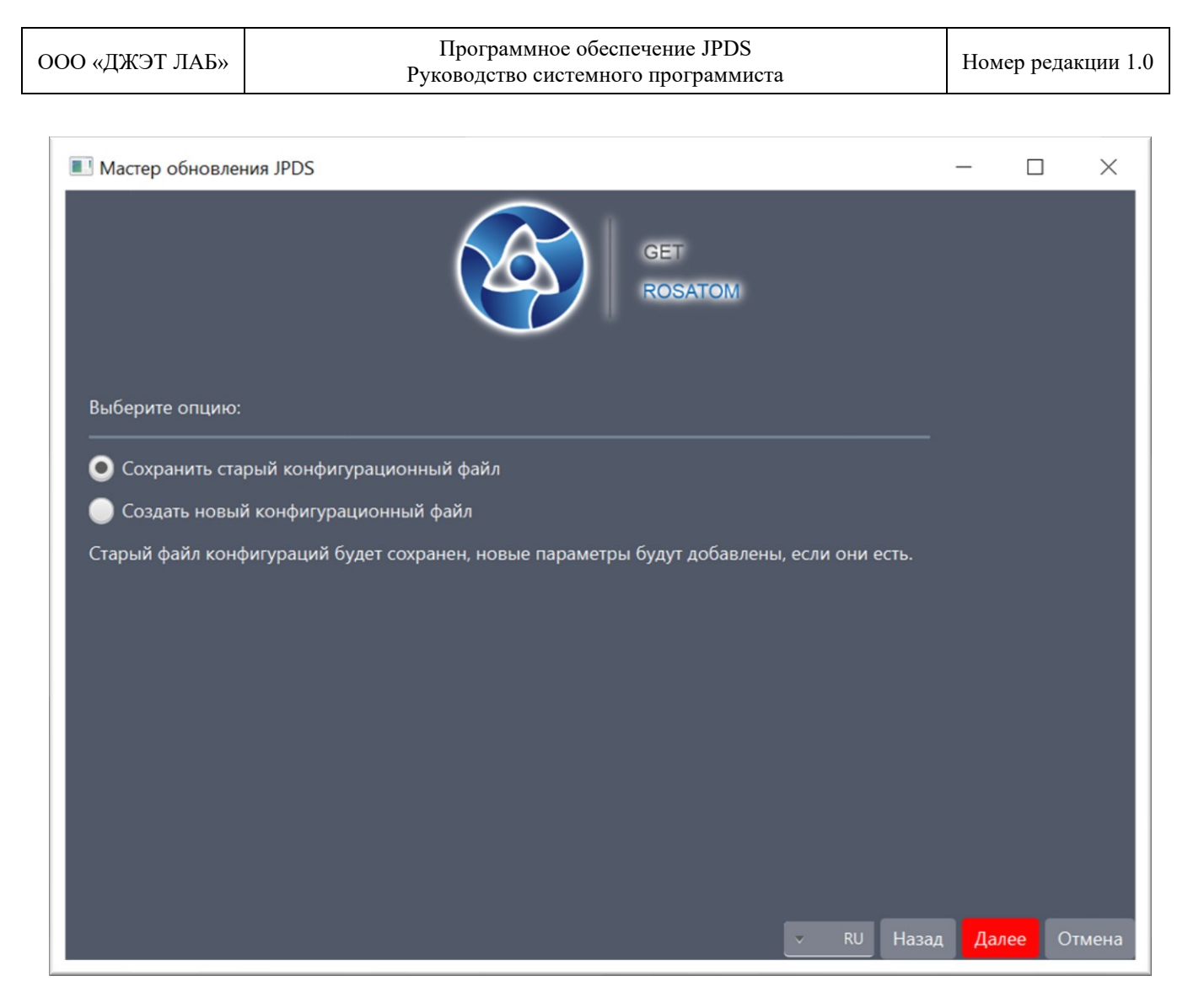

Рисунок 19 – Окно мастера обновления, шаг 2

На этом шаге пользователь может выбрать режим обновления: с сохранением старого конфигурационного файла (в этом случае все новые параметры будут добавлены в существующий конфигурационный файл), или с созданием нового конфигурационного файла (в этом случае рекомендуется сохранить старый конфигурационный файл).

Пользователь может вернуться на шаг назад [**Наза**д] отменить обновление (нажав кнопку [**Отмена**]), продолжить обновление, нажав кнопку [**Далее**]:

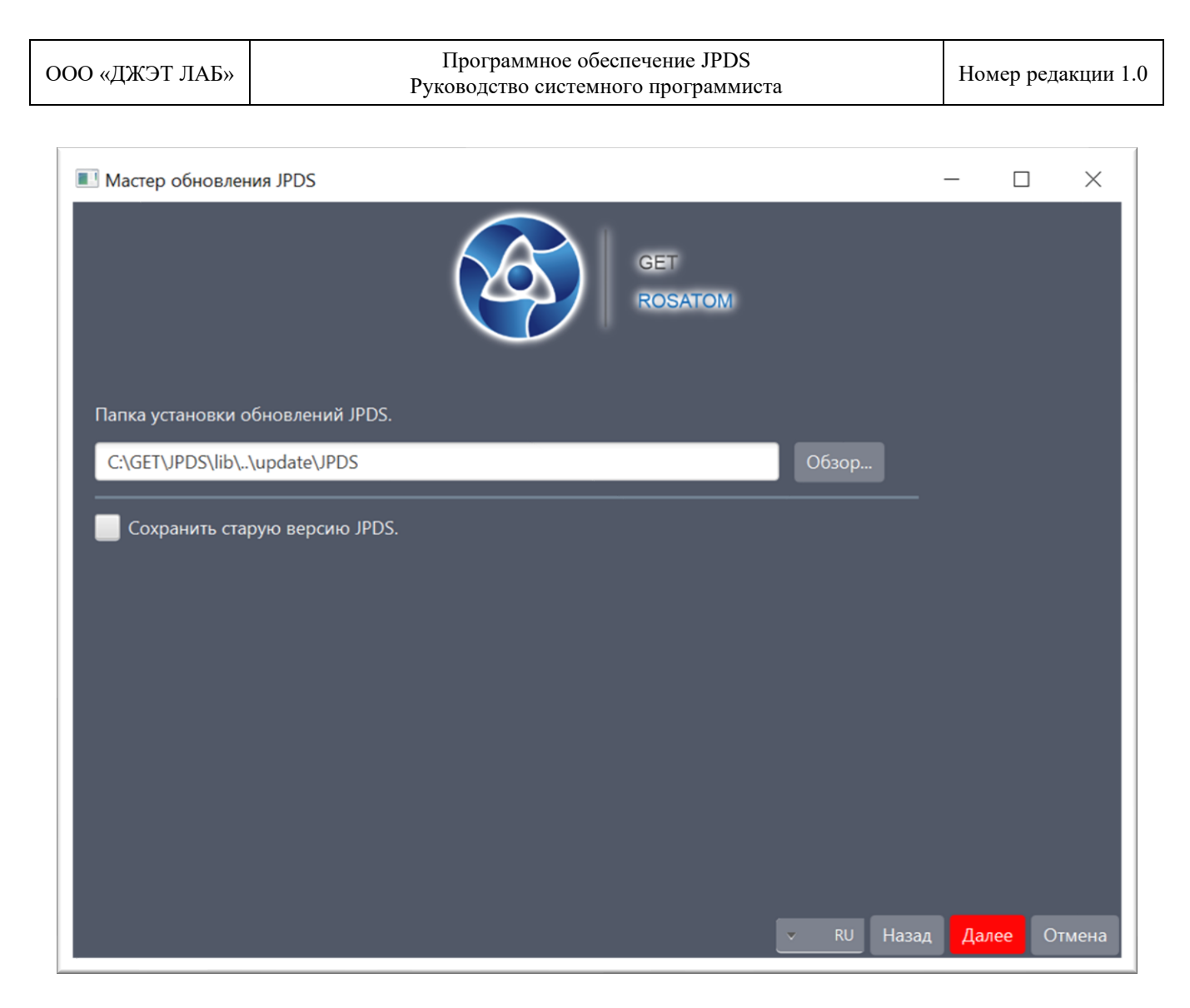

Рисунок 20 – Окно мастера обновления, шаг 3

На этом шаге пользователь может выбрать папку для установки обновлений (используя кнопку [**Обзор**] и стандартный менеджер файлов, сохранить или не сохранять старцю версию ПО (используя флажок).

Пользователь может вернуться на шаг назад [**Наза**д] отменить обновление (нажав кнопку [**Отмена**]), продолжить обновление, нажав кнопку [**Далее**]:

| ООО «ДЖЭТ ЛАБ»   | Программное обеспечение JPDS<br>Руководство системного программиста | Номер р  | едакции 1.0 |
|------------------|---------------------------------------------------------------------|----------|-------------|
| 🔳 Мастер обновле | ния JPDS                                                            | - 0      | ×           |
|                  | GET<br>ROSATIOM                                                     |          |             |
| Нажмите кнопку ( | Обновить JPDS для установки обновлений.                             |          |             |
|                  |                                                                     |          |             |
|                  |                                                                     |          |             |
|                  | ▼ RU Назад Обнов                                                    | ить JPDS | Отмена      |

Рисунок 21 – Окно мастера обновления, шаг 4

На этом шаге пользователь может отменить обновление (нажав кнопку [Отмена]) или начать обновление, нажав кнопку [Обновить JPDS].

В окне будет виден ход обновления.

| ООО «ДЖЭТ ЛАБ»                                                                                                    | Программное обес<br>Руководство системно                                                                                                    | печение JPDS<br>го программиста |              | Номер ред  | акции 1.0 |
|----------------------------------------------------------------------------------------------------|----------------------------------------------------------------------------------------------------|---------------------------------|--------------|------------|-----------|
| Мастер обновлен Установка услении                                                                                                    | ия JPDS                                                                                                    | GET<br>ROSATOM                  |              | _          | ×         |
| Обновляется фай<br>Обновляется фай<br>Обновляется фай<br>Обновляется фай<br>Обновляется фай<br>Обновляется фай<br>Обновляется фай<br>Обновляется фай<br>Обновляется фай<br>Установка успеш | и: C:\GET\JPDS\lib\\JPDS launch.cmd<br>iл: C:\GET\JPDS\lib\\JPDS\JPDS.ico<br>iл: C:\GET\JPDS\lib\\JPDS\lib\classpath.cmd<br>iл: C:\GET\JPDS\lib\\JPDS\lib\classpath.cmd<br>iл: C:\GET\JPDS\lib\\lib\classpath.cmd<br>iл: C:\GET\JPDS\lib\\JPDS\lib\DPDS.jar<br>iл: C:\GET\JPDS\lib\\JPDS\lib\JPDS.jar<br>iл: C:\GET\JPDS\lib\\JPDS\mail.properties<br>iл: C:\GET\JPDS\lib\\JPDS\mail.properties<br>но завершена. Обновлено: 12 файлов. |                                 |              |            |           |
|                                                                                                    |                                                                                                    | ▼ RU                            | Назад Обнови | ть JPDS За | акрыть    |

Рисунок 22 – Окно мастера обновления, шаг 4 – завершение обновления

На этом шаге пользователь видит количество обновленных файлов, и может завершить процесс обновления, нажав кнопку [Закрыть]).

Если в процессе обновления произошла ошибка, появляется предупреждение:

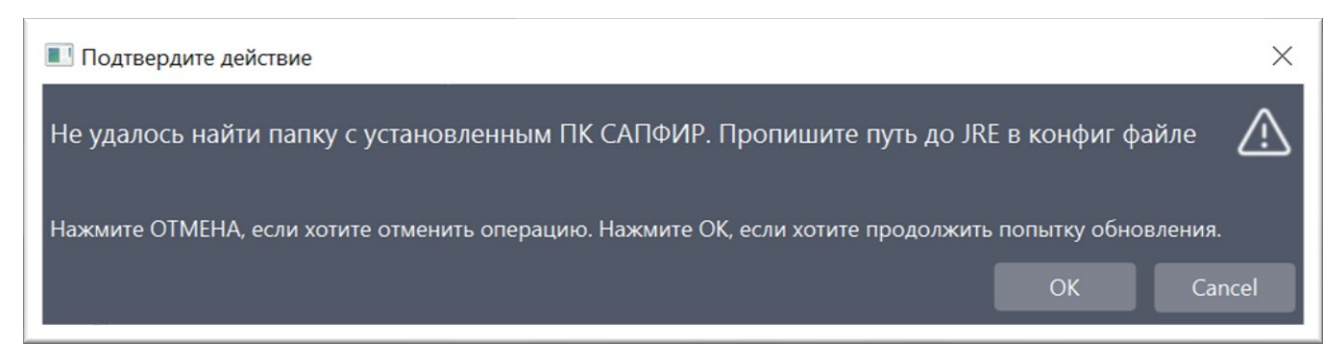

Рисунок 23 – Предупреждение неудачной попытке смены версии ПО

ДСША.161458.L513.A.Д25 29

| ΟΟΟ «ΠЖЭΤ ΠΑБ» | Программное обеспечение JPDS        | Номер релакции 1.0 |
|----------------|-------------------------------------|--------------------|
| ооо «длют лиш» | Руководство системного программиста | помер редакции 1.0 |

В этом случае необходимо обратиться к системному администратору для настройки файла конфигурации.

### 7. СООБЩЕНИЯ СИСТЕМНОМУ ПРОГРАММИСТУ

Программное обеспечение поддерживает несколько уровней отображения ошибок времени исполнения. Наиболее частые внештатные ситуации, возникающие при работе программы, отслеживаются и отображаются в виде всплывающих окон (окна типа «Ошибка» и «Предупреждение»), а также с помощью логгера, расположенного непосредственно в главном окне программы.

При ошибке подключения к базе данных появляется предупреждение:

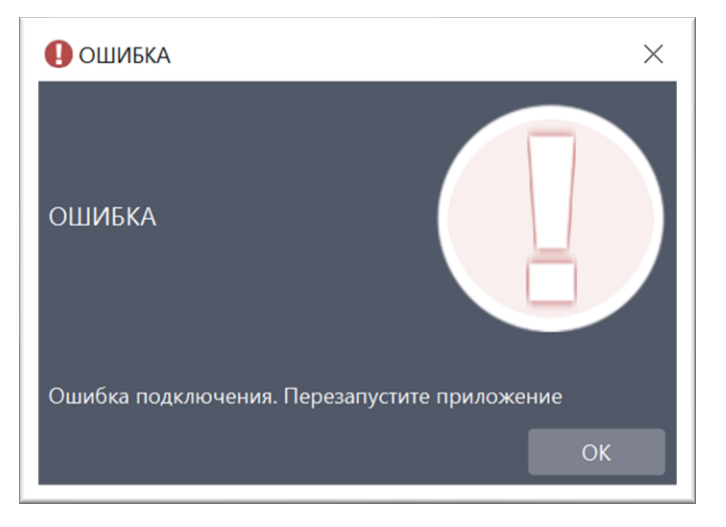

Рисунок 24 – Предупреждение об ошибке подключения

В этом случае необходимо обратиться к системному администратору для проверки физических каналов связи ЛВС и настроек файлов конфигураций.

Программное обеспечение поддерживает несколько уровней отображения ошибок времени исполнения. Наиболее частые внештатные ситуации, возникающие при работе программы, отслеживаются и отображаются в виде всплывающих окон (окна типа «Ошибка» и «Предупреждение»), а также с помощью логгера, расположенного непосредственно в главном окне программы.

Файл журнала (лог-файл) – это текстовый файл, куда автоматически записывается важная информация о работе программы. В журнал записываются сведения об ошибках, действиях пользователей и других событиях, которые происходят в системе. Файл используется при проверке работы программы.

Файл журнала открывается в приложении «Блокнот» (OC Windows) или «Notepad» или аналогичный (OC Linux), пример приведен на рисунке ниже.

| Iogfile – Блокнот         |                                                                             | _      |       | >    | < |
|---------------------------|-----------------------------------------------------------------------------|--------|-------|------|---|
| Файл Правка Формат Вид С  | правка                                                                      |        |       |      |   |
| 2023-06-01 14:26:13 INFO  | sample.LoginForm:foundEngineer:327 - Добрый день, Каримова Л.М.             |        |       |      | ^ |
| 2023-06-01 14:26:13 INFO  | sample.LoginForm:checkLoginData:234 - Вход выполнен успешно                 |        |       |      |   |
| 2023-06-01 14:26:13 INFO  | Structures.Tables.Table:loadTable:1102 - Столбец engineer_Nне видим         |        |       |      |   |
| 2023-06-01 14:26:13 INFO  | TablesWindow.ControllerTablesWindow:loadCurrentTable:1047 - Список = [1, 2, | 3, 4,  | 5,    | 6]   |   |
| 2023-06-01 14:26:42 INFO  | Structures.Tables.Table:lambda\$loadTable\$14:1076 - В таблице              |        |       |      |   |
| 2023-06-01 14:26:49 INFO  | Structures.Tables.Table:lambda\$loadTable\$14:1076 - В таблице              |        |       |      |   |
| 2023-06-01 14:27:14 INFO  | Structures.Tables.Table:lambda\$loadTable\$14:1076 - В таблице              |        |       |      |   |
| 2023-06-01 14:27:17 INFO  | Structures.Tables.Table:loadTable:1102 - Столбец engineer_Nне видим         |        |       |      |   |
| 2023-06-01 14:27:17 ERROR | TablesWindow.ControllerTablesWindow:loadCurrentTable:1031 - Ошибка очистки  | таблиц | цы. Т | абли | 1 |
| 2023-06-01 14:27:17 INFO  | TablesWindow.ControllerTablesWindow:loadCurrentTable:1047 - Список = [1, 2, | 3, 4,  | 5,    | 6]   |   |
| 2023-06-01 14:27:45 INFO  | gen.commonServices.ProjectInfo:loadEncoding:100 - Загружена кодировка проек | та: ko | i8r   |      |   |
| 2023-06-01 14:27:45 INFO  | gen.commonServices.ProjectInfo:loadLang:133 - Язык загружен. Язык проекта:  | Англис | кий   |      |   |
| 2023-06-01 14:27:45 INFO  | gen.commonServices.ProjectInfo:loadSysOnProject:204 - На проекте 28 систем  |        |       |      |   |
| 2023-06-01 14:27:45 INFO  | sample.LoginForm:checkLoginData:219 - ID выбранного проекта: 980000010      |        |       |      |   |
| 2023-06-01 14:27:45 INFO  | sample.LoginForm:checkLoginData:220 - Имя выбранного проекта: ПМТ ТАЭС-7&8  |        |       |      |   |
| 2023-06-01 14:27:45 INFO  | sample.LoginForm:checkLoginData:221 - enteredLogin:Косенко Н                |        |       |      |   |
| 2023-06-01 14:27:45 INFO  | sample.LoginForm:foundEngineer:327 - Добрый день, Косенко Н.А.              |        |       |      |   |
| 2023-06-01 14:28:00 INFO  | sample.LoginForm:foundEngineer:327 - Добрый день, Каримова Л.М.             |        |       |      |   |
| 2023-06-01 14:28:00 INFO  | sample.LoginForm:checkLoginData:234 - Вход выполнен успешно                 |        |       |      |   |
| 2023-06-01 14:28:00 INFO  | Structures.Tables.Table:loadTable:1102 - Столбец engineer_Nне видим         |        |       |      |   |
| 2023-06-01 14:28:00 INFO  | TablesWindow.ControllerTablesWindow:loadCurrentTable:1047 - Список = [1, 2, | 3, 4,  | 5,    | 6]   |   |
| 1012 06 01 14.10.11 THEO  | an commonConvisor DesigntInfoiledEncoding:100 Parentwowe very provide       | Tat ka | 10.   | >    |   |
|                           | Стр 1, стлб 1 100% Windows (CRLF)                                           | ANSI   |       |      |   |

Рисунок 25 – Внешний вид окна «Открыть лог»

В журнал записываются: дата и время события, принадлежность события (INFO – информационное, ERROR – ошибка, SYS – системное), описание события.

В случае сбоев, не попадающих в лог главного и/или всплывающего окна, системный программист может наблюдать стек ошибки в специальном служебном окне (консоли программы).

При запуске приложения всегда появляется служебное окно. Внешний вид служебного окна и его описание приведено ниже.

#### Программное обеспечение JPDS Руководство системного программиста

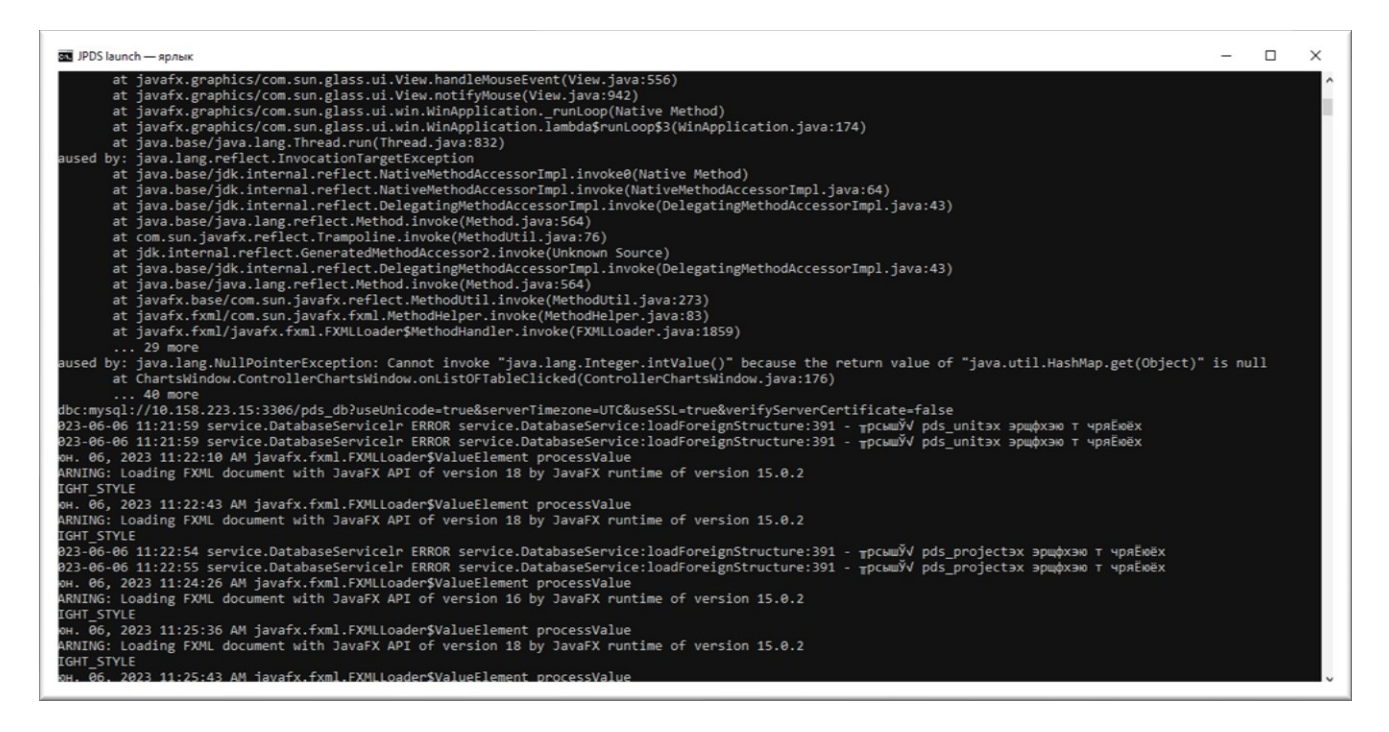

Рисунок 26 – Служебное окно

Служебное окно содержит данные по работе программы, которые предназначены только для служебных целей.

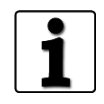

Работа с файлами настройки описана в документе: Программное обеспечение JPDS. Руководство пользователя. ДСША.161458.025–А.Д11

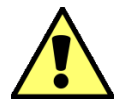

Доступ к ПО (к компьютеру (серверу) с установленным ПО) ограничен. Порядок доступа определяется Заказчиком.

### СПИСОК ИСПОЛЬЗОВАННЫХ ИСТОЧНИКОВ

1. ГОСТ 19.503–79 ЕСПД. Руководство системного программиста. Требования к содержанию и оформлению (Аннотация);

2. ГОСТ 19.105–78 ЕСПД. Общие требования к программным документам (Аннотация);

3. ГОСТ 19.106–78 ЕСПД. Общие требования к программным документам, выполненным печатным способом (Аннотация).

## Лист регистрации изменений

|                         |                 |                 | Ли    | ст регистра         | щии измене            | ений           |                              |       |      |
|-------------------------|-----------------|-----------------|-------|---------------------|-----------------------|----------------|------------------------------|-------|------|
| Номера листов (страниц) |                 |                 |       | Всего               | N⁰                    | Входящий №     |                              |       |      |
| Изм.                    | изменен–<br>ных | заменен–<br>ных | новых | аннули–<br>рованных | (страниц)<br>в докум. | докумен–<br>та | сопроводит.<br>докум. и дата | Подп. | Дата |
|                         |                 |                 |       |                     |                       |                |                              |       |      |
|                         |                 |                 |       |                     |                       |                |                              |       |      |
|                         |                 |                 |       |                     |                       |                |                              |       |      |
|                         |                 |                 |       |                     |                       |                |                              |       |      |
|                         |                 |                 |       |                     |                       |                |                              |       |      |
|                         |                 |                 |       |                     |                       |                |                              |       |      |
|                         |                 |                 |       |                     |                       |                |                              |       |      |
|                         |                 |                 |       |                     |                       |                |                              |       |      |
|                         |                 |                 |       |                     |                       |                |                              |       |      |
|                         |                 |                 |       |                     |                       |                |                              |       |      |
|                         |                 |                 |       |                     |                       |                |                              |       |      |
|                         |                 |                 |       |                     |                       |                |                              |       |      |
|                         |                 |                 |       |                     |                       |                |                              |       |      |
|                         |                 |                 |       |                     |                       |                |                              |       |      |
|                         |                 |                 |       |                     |                       |                |                              |       |      |
|                         |                 |                 |       |                     |                       |                |                              |       |      |
|                         |                 |                 |       |                     |                       |                |                              |       |      |
|                         |                 |                 |       |                     |                       |                |                              |       |      |
|                         |                 |                 |       |                     |                       |                |                              |       |      |
|                         |                 |                 |       |                     |                       |                |                              |       |      |
|                         |                 |                 |       |                     |                       |                |                              |       |      |
|                         |                 |                 |       |                     |                       |                |                              |       |      |
|                         |                 |                 |       |                     |                       |                |                              |       |      |

| ДСША.161458.L513.A.Д25 | 35 |
|------------------------|----|
|                        |    |